# Instruções do salvamento de Carregamento com quebra por Filial

# Produto: Max Roteirizador

Instruções Na tela de Parâmetros do Portal No Mapa de Roteirização

#### Instruções

#### Na tela de Parâmetros do Portal

Ativar o parâmetro: Permitir a quebra de carregamento por filial

Permitir a qualata de comegamento por Filial Se este postmeto estiver ativado, sent possível a quebra de comegamentos por Filial ao sober umo pel corpo.

Voltar

## No Mapa de Roteirização

- 1. Montar uma pré carga.
- 2. Selecionar a pré-carga.
- Após selecionada, caso os pedidos da mesma possuam mais de uma filial e você tenha ativado o parâmetro conforme informado anteriormente, o botão de salvar carregamento com quebra será habilitado.

| In the line is a second second sec                  | Pré Ca                                          | orgai                                                                                                    | Conegan                               | ettes Gran                          | edos                                                                                                    |                                                                                                    |                                  |           |                                                                                                    |                                                                                                    |                                          |          |                                       |
|----------------------------------------------------------------------------------------------------|-------------------------------------------------|----------------------------------------------------------------------------------------------------|---------------------------------------|-------------------------------------|----------------------------------------------------------------------------------------------------|----------------------------------------------------------------------------------------------------|----------------------------------|-----------|----------------------------------------------------------------------------------------------------|----------------------------------------------------------------------------------------------------|------------------------------------------|----------|---------------------------------------|
| ••••••••••••••••••••••••••••••••••••                                                                                                    |                                                 | Aplan                                                                                                    | Stample                               | COR                                 | Destino                                                                                                    | Veinale                                                                                             | Platasiata                       | Peur      | Volume Volu-                                                                                                    | Value Minimu                                                                                                    | Peur We                                  | Volume % | Clearvegi                             |
| Propried Team Control Control  | 2                                               | 0 B                                                                                                    |                                       | ٠                                   | quebro                                                                                                    | AGREG.: MOTINER                                                                                     | UN05508_DANIELALMEDIA CAWALGANTE | 210.70 Kg | 2.000085 28.947.08                                                                                                    |                                                                                                    | 109%                                     | 0%       |                                       |
| Same verse y verse y v | cargas es<br>L'entrepr<br>Rooder d<br>L'entrepr | electorados<br>per 2 Del p<br>de Anólise<br>per 2 Del p                                                                                                    | edidos 4 Ve                           | n 81 26 P                           | 4238 Pener 283.70 Kg<br>4238 Pener 283.70 Kg                                                                                                    | Velame: 2.0000 m <sup>9</sup><br>Welame: 2.0000 m <sup>9</sup>                                      |                                  |           | Pedidos seles<br>Chil. antropo                                                                                                    | keesdes<br>er 0 Okt. perfekter 0 Vels                                                                                                    | er RE 0,00 Pes<br>OC                     | Agles -  | Volument Co                           |
|                                                                                                    | cargas es<br>L entrepr<br>Boolar é<br>L entrepr | niecionados<br>prez Oni p<br>de Andino<br>pou 2 Oni p<br>Tá                                                                                                    | edidos 4 Ve<br>edidos 4 Ve<br>MESO Ve | n Ki 28.7<br>n Ki 28.7<br>Nga       | 4238 Perce 280.70 Kg<br>4238 Perce 280.70 Kg<br>4238 Perce 280.70 Kg<br>700                                                                        | Wileren 20000 m <sup>1</sup><br>Wileren 20000 m <sup>1</sup><br>Rafe<br>BAT                         | naderate 😜 🛛 and a state tage    | ( a       | Pedidos seles<br>Otd. antropo<br>Paper Ado                                                                                                    | iceader<br>n: 3 Ght pedider 3 Vel<br>8 Ramour 1<br>- Unit cargo                                                                                                    | er RS 0,00 Pee<br>OC<br>Iorgas           | Appes    |                                       |
|                                                                                                    |                                                 | erander<br>erander<br>era | edidos 4 Ve<br>edidos 4 Ve<br>NOSC Ve | n 84 28 7<br>n 84 28 7<br>1 28 28 7 | 4238 Pener 280,70 kg<br>4238 Pener 280,70 kg<br>4238 Pener 280,70 kg<br>70<br>70<br>70<br>70<br>70<br>70<br>70<br>70<br>70<br>70<br>70<br>70<br>70 | Volume: 2.0000 m <sup>2</sup><br>Volume: 2.0000 m <sup>2</sup><br>Volume: 2.0000 m <sup>2</sup><br> |                                  | ¢0 0      | Pedidos celes<br>Orid. entrego<br>Sarra Cras de Contro<br>entrega de Contro de<br>Antonio Contro de<br>Antonio Contro de<br>Antonio Contro de<br>Antonio Contro de | iceades<br>con Quid, perfetere D. Velo<br>Con Quid, perfetere D. Velo<br>Con Quid<br>China congre<br>China congre<br>China con | er FE 0,00 Pes<br>OC<br>torpos<br>corgos | Agles -  | 1 1 1 1 1 1 1 1 1 1 1 1 1 1 1 1 1 1 1 |

4. Após clicar no botão, será aberto uma tela para fazer a confirmação da quebra, tela esta que informa quantos carregamentos serão gerados no agrupamento, o peso, volume, valor, quantidade de entregas e de pedidos de cada carregamento, assim como um totalizador geral destes valores.

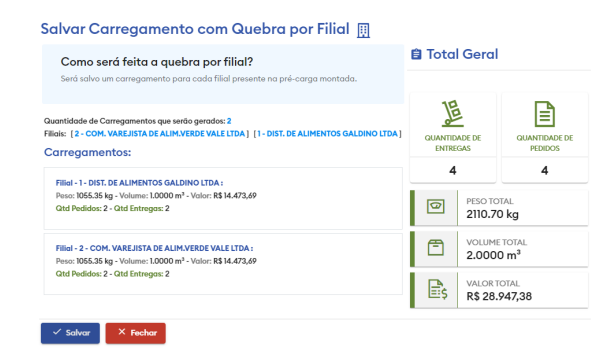

 Nesta tela existe o botão de salvar e de cancelar, ao clicar em cancelar a tela se fecha e nenhum salvamento é realizado, ao clicar no botão de salvar, será gerado um romaneio e neste

## Artigos Relacionados

- visualização de Produtos referentes a Nota Fiscal de cada filial
- Instruções do salvamento de Carregamento com quebra por Filial
- Como trabalhar com Filial Retira no maxPedido
- Como trabalhar com Filial Retira
- Como restringir acesso do representante a filial específica de venda?

romaneio serão gerados um carregamento para cada filial dos pedidos.

6. Após o salvamento, será possível visualizar os dados deste romaneio salvo na aba de carregamentos gravados, assim como funciona o fluxo para carregamentos salvos sem esta quebra, com a diferença que será possível visualizar na última coluna os ids dos carregamentos gerados e ao passar o cursor por cima um tooltip é apresentado com esta informação.

| Phi-Col | 1991    | Correganientos Grovados |                         |         |      |               |        |          |            |           |             |             | ρ           |
|---------|---------|-------------------------|-------------------------|---------|------|---------------|--------|----------|------------|-----------|-------------|-------------|-------------|
| weeks   | COR Der | tino                    | Volute                  | Neories | Paso | Notarea Voter | Perc % | Volume % | Observação | Dr. Solde | Ottipedidoe | Ont clurter | Consponento |
| -       | 0       | -hos                    | ACRES - MOTING A MOTING |         |      |               |        |          |            |           |             |             | 1000011 100 |

#### Voltar

#### Artigo sugerido pelo analista Willian Guilherme Soares Teixeira.

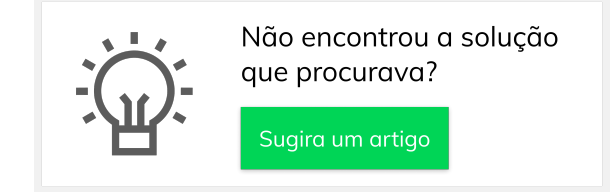

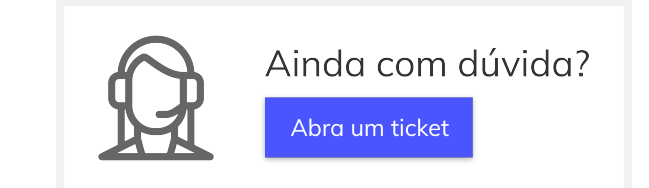